| 👼 🕒 Dashboard 🛛 🗙                                                                                                    |                                  |                                                 | – 0 ×                  |
|----------------------------------------------------------------------------------------------------|----------------------------------|-------------------------------------------------|------------------------|
| igstarrow igstarrow igstarro | xam.mitapps.in/dashboard_student |                                                 | ९ ☆ :                  |
| 🧾 MIT ADTU 📙 Other                                                                                                    |                                  |                                                 |                        |
| <b>MIT-ADT</b><br>UNIVERSITY<br>A tart frank Bank 1 has the attempt                                                                                                    |                                  | MIT Art, Design and Technology University, Pune | 💄 Ajinkya Sh 🚺         |
| MENU<br>Home<br>Profile<br>Payments<br>Logout<br>RESULTS<br>Results<br>FORM FILLING                                                                                                    | DASHBOARD                        |                                                 |                        |
| Exam Form                                                                                                    | Click on Exam Form Link          |                                                 |                        |
| Type here to search                                                                                                    | Ū                                | e A A - A - A - A - A - A - A - A - A -         | ひ 🧱 🖫 🕼 ENG 01:06 PM 🛃 |

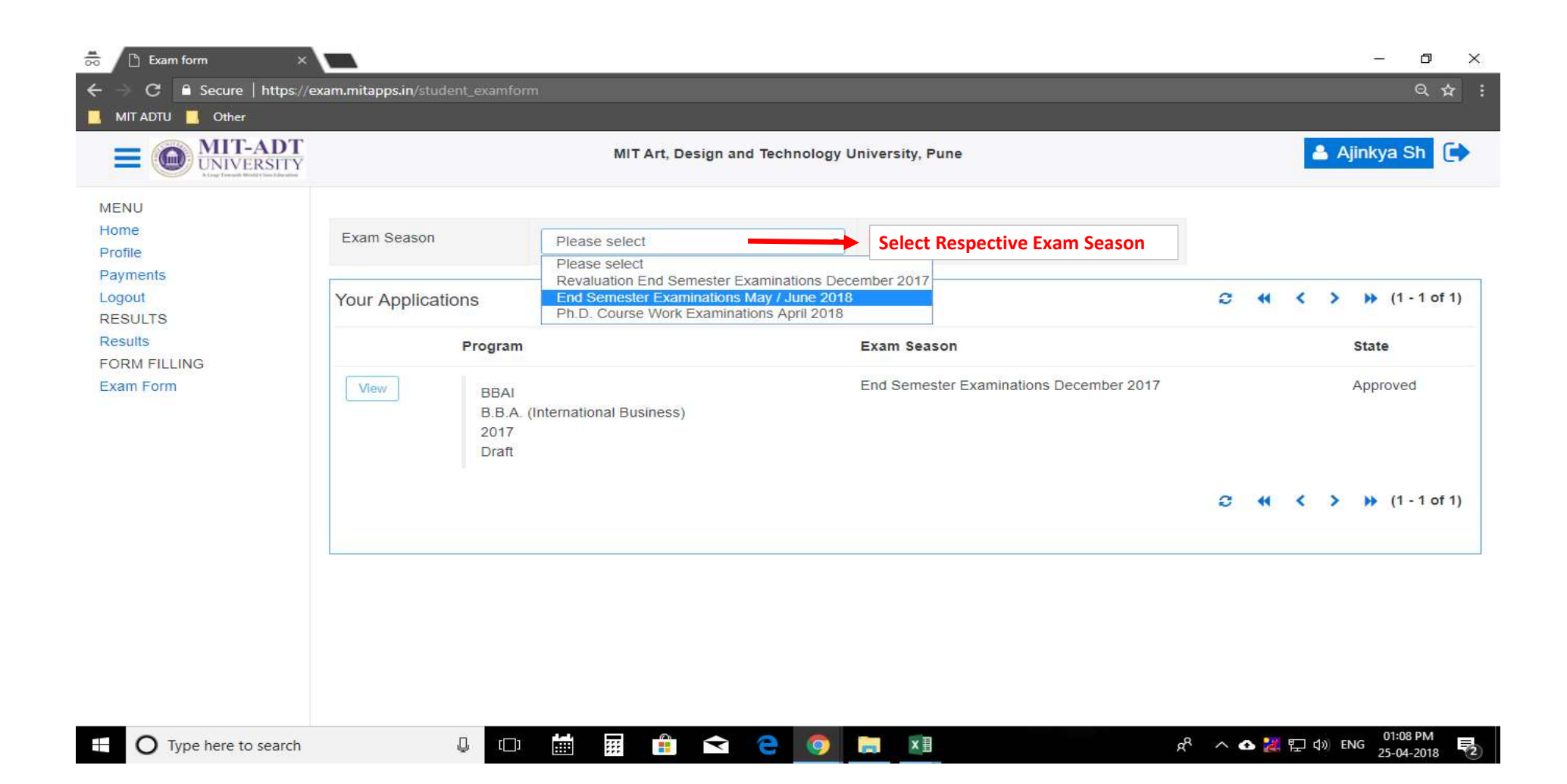

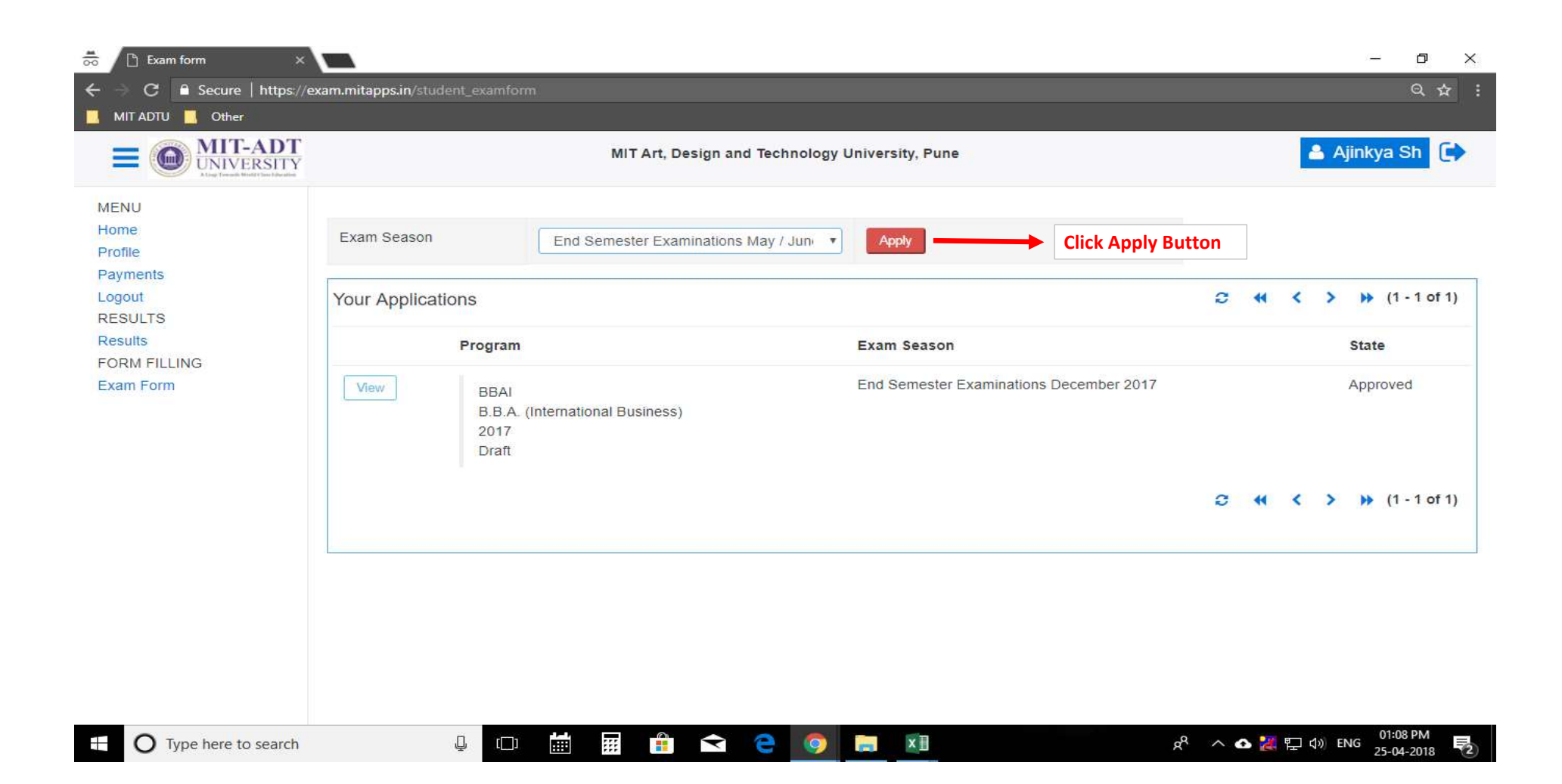

| NU<br>te<br>ments<br>out<br>SULTS  | Course Code   17BBA103   17BBA104 | Course Name<br>Business Mathematics             |                                   |
|------------------------------------|-----------------------------------|-------------------------------------------------|-----------------------------------|
| ne<br>ile<br>ments<br>out<br>SULTS | I7BBA103   T7BBA104               | Business Mathematics                            |                                   |
| ents<br>ut<br>JLTS                 | D 17BBA104                        | Duringer Demonstrativ & Frederingerstal Challes |                                   |
| ILTS                               |                                   | Dusiness Demography & Environmental Studies     | 1) Select / Check Backlog Courses |
|                                    | D 17BBA105                        | Basics Of Financial Accounting                  |                                   |
| s<br>LEILLING                      |                                   |                                                 |                                   |
| Form                               | BBAISEM2 : Second Semest          | ster B.B.A. (International Business)            |                                   |
|                                    | 17BBA201                          | Human Capital Management                        |                                   |
|                                    | 17BBA202                          | Business Economics - II                         |                                   |
|                                    | 17BBA203                          | Introduction to Marketing Management            | 2) Select / Check Regular Courses |
|                                    | 17BBA204                          | Business Statistics                             |                                   |
|                                    | 17BBA205                          | Cost Accounting                                 |                                   |
|                                    | 17BBA206                          | Proficiency Development                         |                                   |
|                                    | 17BBA207                          | MIS Lab                                         |                                   |
|                                    |                                   |                                                 |                                   |